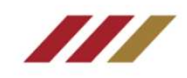

# 國立成功大學數位證明 成績單/在學證明/名次證明 申請 / 驗證系統介紹

如有使用相關問題,請與註冊組聯繫: 聯絡方式:06-2757575 #50120、50129

如有成功入口登入問題,請與計網中心聯繫: 聯絡方式:06-2757575 #61045

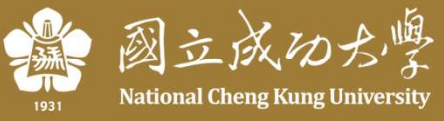

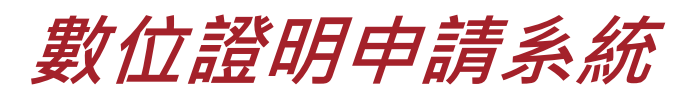

https://stuapply.diploma.ncku.edu.tw/release/

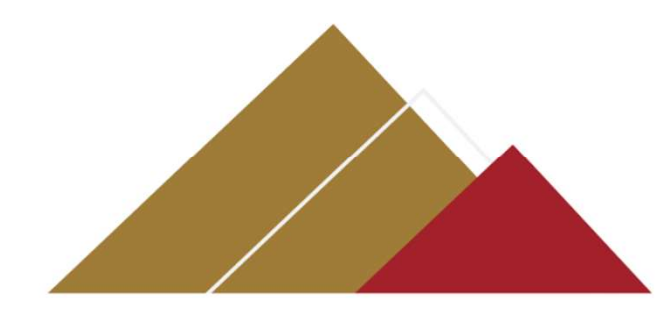

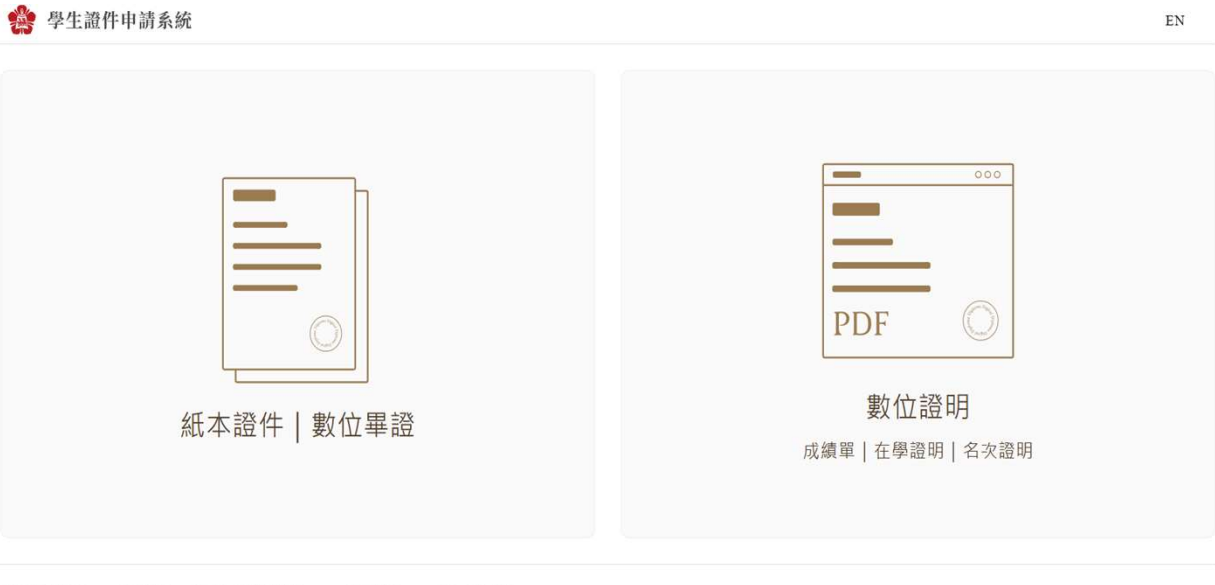

數位證明驗證 常見問題 資通安全及隱私政策 成績單說明 國立成功大學

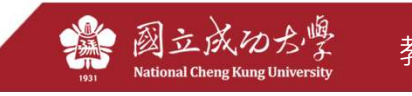

## /// 步驟一:選擇申請紙本證件/數位證明,並進行登入

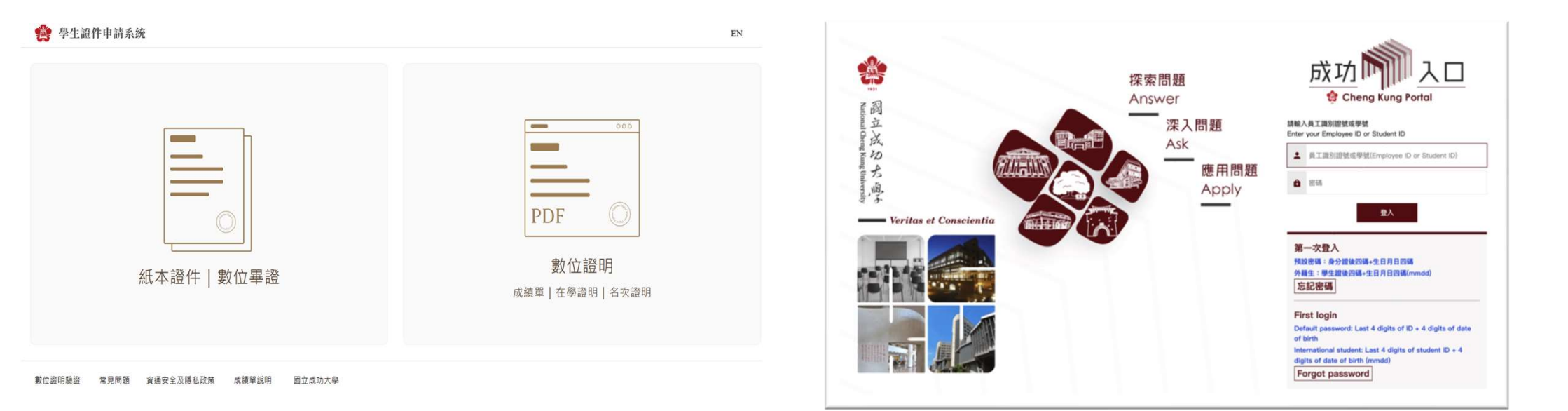

### 選擇申請「數位證明」

點選「紙本證件|數位畢證」進入原先學生證件 線上申請。

點選「數位證明」進入新數位申請服務(含成績 單|在學證明|名次證明)。

### 登入成功大學「成功入口」

輸入自身學號與密碼,將自動跳轉至申請頁面。

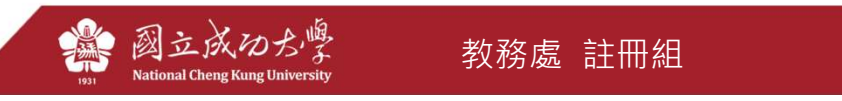

3

## /// 步驟二:選擇欲申請的數位成績單種類

VS

|  | 數位證件申請系統 |  |
|--|----------|--|
|--|----------|--|

NGLU EN 申請 登出

🌸 數位證件申請系統

數位成績單/證明書申請列表

教位證明驗證 常易感觉 资源安全及辅制改第 成诸章说明 國立成功大學

### 數位成績單/證明書申請列表

申請數位成續單前,請先至成續查詢系統查詢分數並確認資料無誤

- 數位成績單/證明書內容以申請日為準,如欲取得最新版請重新申請
- •如需由註冊組協助代寄成績單/證明書至外部單位,可在完成繳費後,於列表點選寄送按鈕即可協助代寄(每份數位成績單/證明書限寄送一個Email)
- 數位成績單/證明書,在每筆訂單中僅可申請一份,有多份需求或有多個單位須請註冊組代寄,請分次申請
- 繳費請至 成大線上繳費平台 ,若有任何疑問請聯絡註冊組 06-2757575 #50120、50129

#### 總覽 已繳費 未繳費 逾期

| 編號 | 申請日期             | 可驗證數 | 成績單/證明書種類             | 寄送單位 |     | 寄送時間             | 繳費狀態 | 繳畫期限 |
|----|------------------|------|-----------------------|------|-----|------------------|------|------|
| 10 | 2023/03/01 13:12 | 1    | 數位中英文在學證明書(限在學生)      | k:   | com | 2023/03/01 13:13 | 已繳費  | ▲ 下載 |
| 9  | 2023/03/01 13:12 | 3    | 英文成績單(附有學士學期排名及學期GPA) |      |     |                  | 已繳費  | ▲下載  |
| 8  | 2023/02/21 17:15 | 1    | 數位中英文在學證明書(限在學生)      | ke   | com | 2023/02/21 17:16 | 已繳費  | ▲ 下載 |
| 7  | 2023/02/17 17:23 | 1    | 數位中英文在學證明書(限在學生)      | cł   | tw  | 2023/02/17 17:25 | 已繳費  | ▲ 下載 |

### 點選「申請」進入申請頁面

進入個人申請列表後,點選右上角「申請」, 可進入申請種類選擇頁面

## 選擇欲申請數位證明種類

國立成功力學

·

選取欲申請的數位證明種類(注意:每份績單 僅可被驗證三次、在學證明一次、名次證明一 次)。

教務處 註冊組

(提醒:英文成績單若無英文姓名者,請Email護照英文姓名或洽註冊組維護後再申請。)

|   | 每份赫諾次数 | 振取論書                                                              | 價格  |
|---|--------|-------------------------------------------------------------------|-----|
|   | 3次     |                                                                   | 100 |
|   | 3次     |                                                                   | 100 |
|   | 3次     |                                                                   | 100 |
|   | 3次     |                                                                   | 100 |
| u | 1次     |                                                                   | 20  |
| u | 1次     |                                                                   | 30  |
|   |        | 總計                                                                | \$0 |
|   |        | 返回                                                                |     |
|   | u      | 単純単文件<br>3次<br>3次<br>3次<br>3次<br>3次<br>3次<br>3次<br>3次<br>3次<br>3次 |     |

4

Lu EN 申請 登出

## /// 步驟三:付費完成並至個人列表下載檔案

| 訂單資源                 |                                                      |
|----------------------|------------------------------------------------------|
| 用家名稱                 | 國立成功大學                                               |
| 11 WARM              | 2022070917580315                                     |
| 訂單合部                 | NT\$ 400                                             |
| 付款額型                 | 一次付清                                                 |
| <b>填寫信用</b><br>信用卡卡號 | 卡貝茲<br>:   \$000 0000 0000 VISA 🌅 💷                  |
| 有效年月                 | : MM 月 YY 年 他供請: 請輸入檢供請 19                           |
|                      | 總國際:總國際出後,若有國人錄來行30個總面面。該注意用例成30個總法與才代表交易成功。<br>確認提出 |

|    | -            |      |      |                       |                     |    |                  |           |        |
|----|--------------|------|------|-----------------------|---------------------|----|------------------|-----------|--------|
| 編號 | 申請日期         |      | 可驗證數 | 成績單/證明書種類             | 寄送單位                |    | 寄送時間             | 繳費狀態 繳費期限 |        |
| 10 | 2023/03/01 1 | 3:12 | 1    | 數位中英文在學證明書(限在學生)      | k                   | m  | 2023/03/01 13:13 | 已繳費       | ▲下載    |
| 9  | 2023/03/01 1 | 3:12 | 3    | 英文成績單(附有學士學期排名及學期GPA) |                     |    |                  | 已繳費       | 👱 下載 🖂 |
| 8  | 2023/02/21 1 | 7:15 | 1    | 數位中英文在學證明書(限在學生)      | k                   | m  | 2023/02/21 17:16 | 已繳費       | ▲下載    |
| 7  | 2023/02/17 1 | 7:23 | 1    | 數位中英文在學證明書(限在學生)      | c.                  |    | 2023/02/17 17:25 | 已繳費       | ▲下載    |
| 6  | 2023/02/13 1 | 4:21 | 1    | 數位中英文在學證明書(限在學生)      | k                   | m  | 2023/02/13 14:21 | 已繳費       | ▲下載    |
| 5  | 2023/02/02 1 | 2:26 | 0    | 數位中英文在學證明書(限在學生)      | k                   | m  | 2023/02/06 10:19 | 已繳費       |        |
| 4  | 2023/02/02 1 | 2:26 | 3    | 英文成續單(無學期排名且無學期GPA)   | k                   | m  | 2023/02/06 11:13 | 已繳費       | ▲ 下載   |
| 3  | 2023/01/17 1 | 3:37 | 2    | 中文成續單(附有學士學期排名及學期GPA) | d                   |    | 2023/01/17 13:39 | 已繳費       | ▲下載    |
| 2  | 2023/01/17 1 | 3:22 | 3    | 中文成績單(附有學士學期排名及學期GPA) | n                   |    | 2023/01/17 13:23 | 已繳費       | ▲下載    |
| 1  | 2023/01/16 1 | 2:18 | 2    | 英文成續單(附有學士學期排名及學期GPA) | kevin868686@gmail.c | om | 2023/01/16 12:27 | 已繳費       | ▲ 下載   |

### 至成大線上繳費平台進行付費

選定成績單種類後,點選「付費」系統將自動 跳轉至繳費平台,請依據指引完成付費。 (提醒:如使用公用電腦,繳費時請注意是否為本人資料, 若不是,請登出後再依本人帳號登入。)

### 選擇欲下載的數位證明種類

🏂 國立成功力學

付費完成後,繳費狀態更新後即可點選右方 「下載」,或點選「寄送」,由註冊組協助代 寄至外部單位(每份限寄送一個Email)。

教務處 註冊組

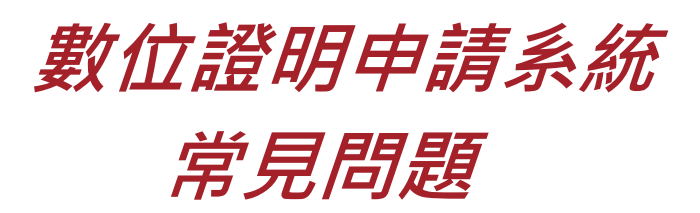

### https://stuapply.diploma.ncku.edu.tw/release/faq

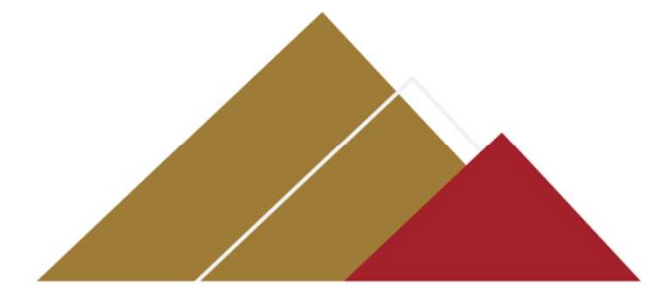

## 常見問題

#### 常見問題

#### Q:數位成績單要怎麼使用?

A:國立成功大學數位成續單為等同紙本成績單效力的官方合法電子文件,可作為後續升學、獎學金申請之成續證明所用。

Q:我可以申請一份數位成績單並轉發多個單位使用嗎?

A:每份數位成績單驗證次數有限,為避免行政單位驗證流程不同導致次數消耗,建議每個單位申請一份使用。

Q:我可以在數位成績單申請系統瀏覽成績單內容嗎?

A:本系統僅提供申請及下載之用,建議先至 <u>成績查詢系統</u> 查詢分數並確認資料無誤再進行申請。

Q:有了數位成績單,學校還會提供紙本成績單嗎?

A: 學生證件申請系統 紙本申請功能持續開放使用,學生可視情況選擇紙本或數位版成績單使用。

Q:我要如何擁有數位成績單?

A:請登入數位成續單申請系統,於右上角點選「申請」,並根據需求選擇申請份數,完成付款後即可下載使用。

Q:如果我的數位成績單遺失了怎麼辦?

A:數位成績單將不提供補發服務,請重新申請。

Q:如果我改名了,是否也能更换數位成績單上的名字?

A:請先向註冊組申請變更學籍資料,再回到本系統重新申請新的數位成績單。

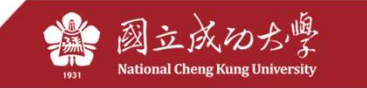

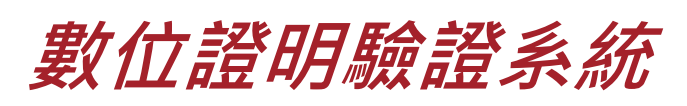

https://stuapply.diploma.ncku.edu.tw/verify

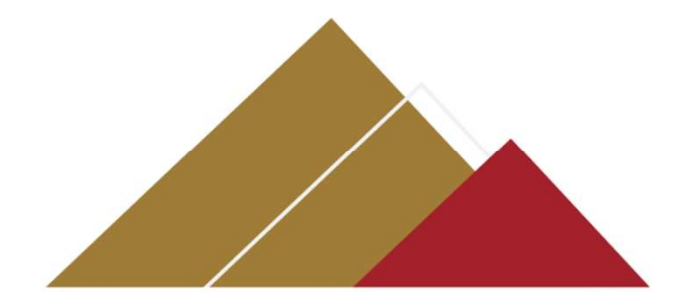

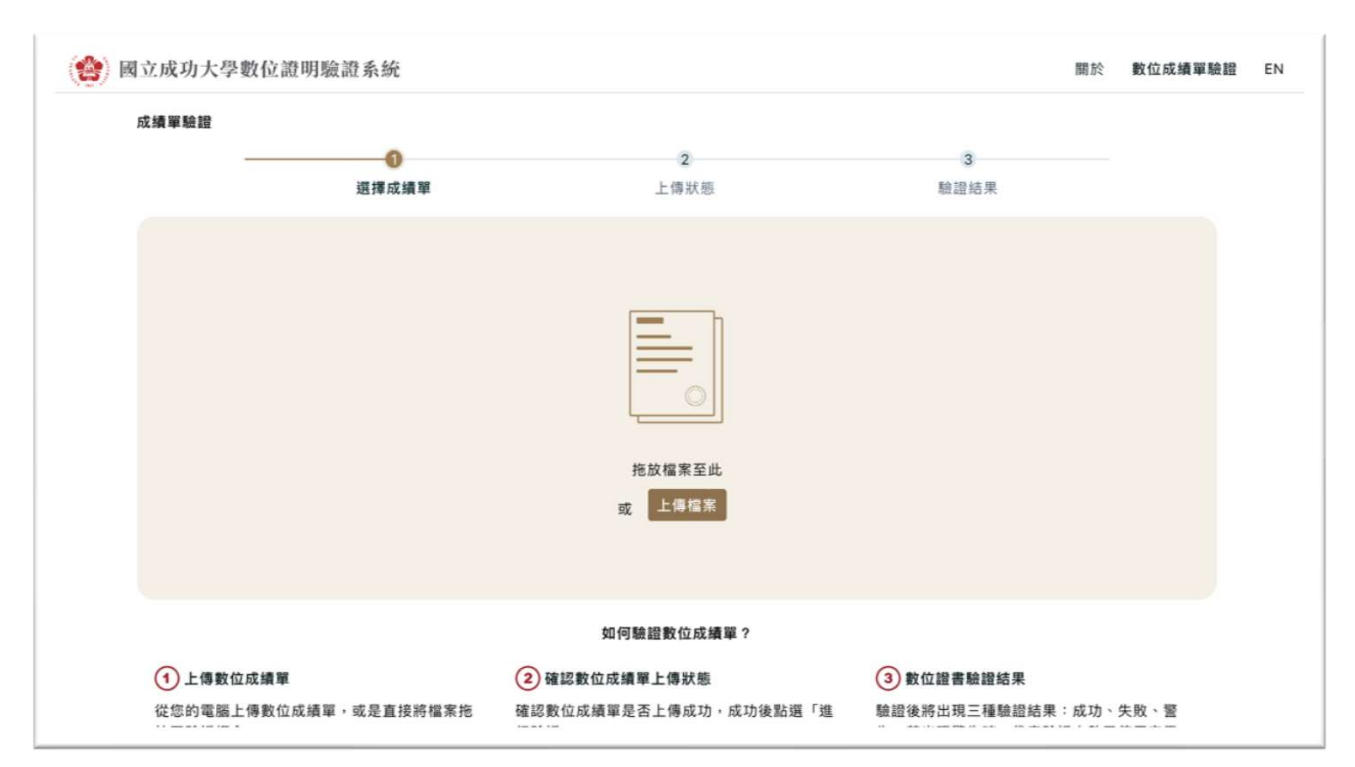

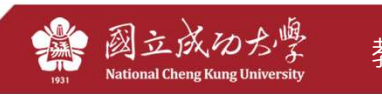

## /// 步驟一:提供數位成績單檔案予驗證單位

| <b>会</b> 教位                                                                              | 成績單中請系統                                                                                           |                                                         |                                                                  |     | V86102019 EN 登出 |
|------------------------------------------------------------------------------------------|---------------------------------------------------------------------------------------------------|---------------------------------------------------------|------------------------------------------------------------------|-----|-----------------|
| 數位成績                                                                                     | 單申請列表                                                                                             |                                                         |                                                                  |     | C. #IA          |
| <ul> <li>申請成</li> <li>乾位成</li> <li>每份成</li> <li>塗賣請</li> <li>總賣請</li> <li>總賣請</li> </ul> | 續單前,請先至 <u>這續查說為上結</u><br>續單內容以申請日為準,如說以<br>續單驗證次數有限,為能失行<br>至 <u>成大線上就最平台</u> ,若有白<br>已繳費 未繳費 编期 | 賣詞分數並確認資料<br>取得最新版講重新中<br>10年位驗證流程不同<br>11<br>何發開講師總註冊組 | IN 28<br>18<br>18<br>18<br>18<br>18<br>18<br>18<br>18<br>18<br>1 |     |                 |
| 编辑                                                                                       | •M8M                                                                                              | 驗證次數                                                    | ALM WHEN                                                         |     | m               |
| 125                                                                                      | 2022/07/09 17:57                                                                                  | 3/3                                                     | 英文成績單(無學期排名且無學期GPA)                                              | 已感責 | ± TR            |
| 124                                                                                      | 2022/07/09 17:57                                                                                  | 3/3                                                     | 英文成績單(附有學士學期拼名及學期GPA)                                            | 已成有 | ± 78            |
| 123                                                                                      | 2022/07/09 17:57                                                                                  | 3/3                                                     | 中文成績單(無學期排名且無學期GPA)                                              | 已總費 | ± 78            |
| 122                                                                                      | 2022/07/09 17:57                                                                                  | 0/3                                                     | 中文成績單(附有學士學期胡名及學問GPA)                                            | 已總費 | ± 7#            |

### 提供數位證名檔案予驗證單位

將下載後的數位證明檔如成績單,以驗證單位 指定方式提供,並告知成大數位證明驗證平台 連結。

|                       | -               |                       |                      |
|-----------------------|-----------------|-----------------------|----------------------|
|                       |                 |                       | Q 30                 |
|                       | ▶ 文件            | 8.                    | × 84                 |
|                       | 人 用用程式          |                       |                      |
|                       | 0 最近項目          |                       | _                    |
|                       | 下載項目            |                       |                      |
|                       |                 |                       |                      |
|                       | C CAN           |                       |                      |
|                       | CI Denne I M    |                       |                      |
|                       | Li Carren ( Mil |                       | _                    |
|                       | (C) 16H         |                       |                      |
|                       |                 |                       | _                    |
|                       |                 |                       | _                    |
|                       |                 |                       |                      |
|                       |                 |                       |                      |
|                       |                 | CMRC .                |                      |
|                       |                 | 如何離證教征政論率 7           |                      |
|                       |                 |                       |                      |
| C T IN R. LE PA IN IN |                 |                       |                      |
| 征忽的电量上导数位成绩率          | • 或差互投將檔案把      | 國認數但以論單是古上傳成功。成功後點語「溫 | 最證後冊出現二種簡證結果:成功·失敗·警 |

## 驗證單位上傳取得驗證結果

檢驗單位至驗證平台後上傳數位證明如成績單 檔案即可完成驗證 (注意:每份申請的成績單僅可 被驗證三次,在學證明一次、名次證明一次)

## /// 附註:驗證結果說明

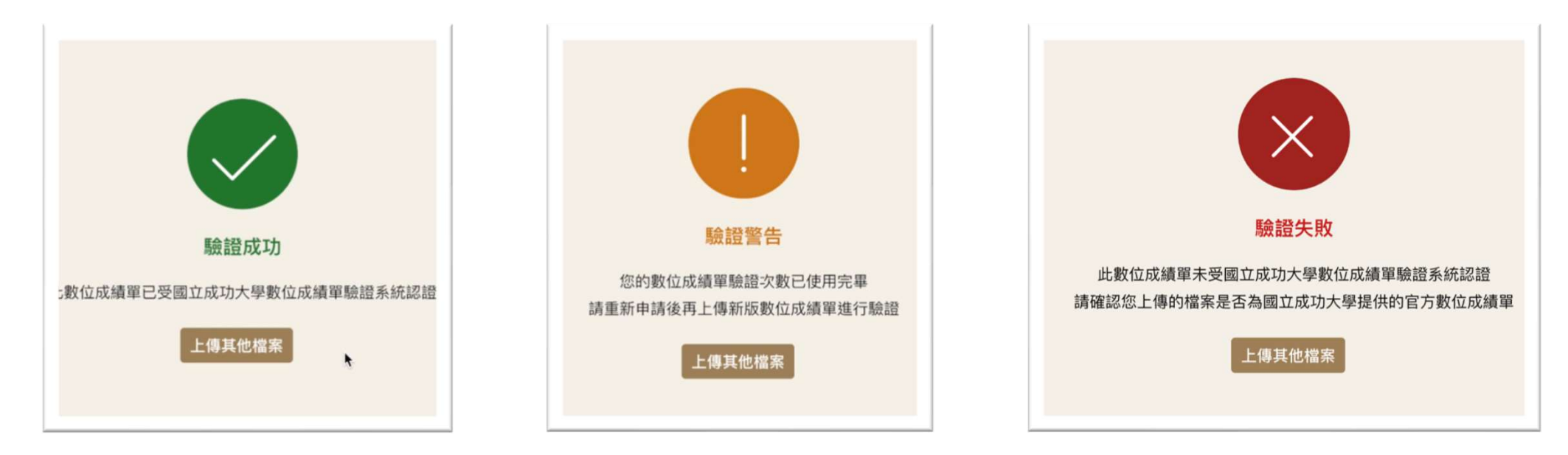

具備「驗證次數」的數位證明 文件如成績單,可經由系統驗 證成功。

(註:若同時給多單位驗證,建議申請 多份數位成績單,避免驗證次數用盡) 數位證明文件「驗證次數」 已用盡,將顯示驗證警告。 請至申請系統重新辦理。

數位證明文件如非由成大申請系 統發出、或有任何編修與調整行 為,系統將判定為驗證失敗。

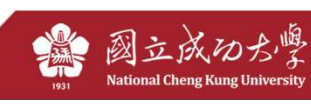

## 數位證明申請系統 成績單說明

### 國立成功大學成績單說明 (ncku.edu.tw)

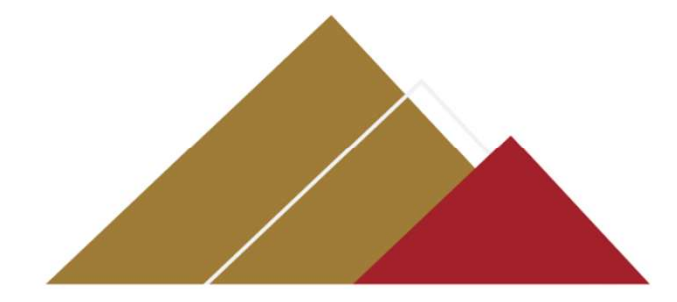

成績單註記說明,公告於註冊 組首頁/學生線上服務/學籍& 成績查詢→中英文成績單說明

#### 國立成功大學成績軍說明

#### 壹、評分標準

一、本校於民國104年7月以前,採用百分制方式顯示學生成績,其標準如下;

|   | 學士班成績    | 100-80分 | 79-70 | 69-60 | 59-50 | 49-0 |     | 研究生成績    | 80分以上      | 79-70  | 低於 70 |
|---|----------|---------|-------|-------|-------|------|-----|----------|------------|--------|-------|
| * | 等范制成编    | A       | 8     | С     | D     | E    | 102 | 等第制成绩    | A          | 8      | С     |
| 靈 | 等第模分     | 4       | 3     | 2     | 1     | 0    | ±   | 偶註:1.研究所 | 课程 70 分為及机 | 络 -    |       |
|   | 備註:60分為學 | 士班及格標準  |       |       |       |      | 班   | 2.基礎課    | 程佛研究所先们    | 課程・60分 | 為及格・  |

| 成績    | 100-90分 | 89-85 | 84-80 | 79-77 | 76-73 | 72-70 | 69-67 | 66-63 | 62-60 | 59-0 |
|-------|---------|-------|-------|-------|-------|-------|-------|-------|-------|------|
| 等第初成績 | A+      | A     | A-    | B+    | B     | B-    | C+    | С     | C-    | F    |
| 成績積分  | 4.3     | 4.0   | 3.7   | 3.3   | 3.0   | 2.7   | 2.3   | 2.0   | 1.7   | 0    |

※成績附註說明:

1.暑修成績不列入當學期平均,惟列入畢業平均成績,

21R:抵免W:出題NO:成績未到 \*:不及格 #:學分不抵免 ◎: 英語授課(96 學年開始註記) △:彈性密無授課 貳、本投自 105 學年度起學生學則及畢業排名之呈現方式不顯示低級及年級之絕對排名,分別依百分比例 5%、10%、 20%、30%、50%、75%呈現。

参、本校自102學年度起加註課程屬性碼,其編碼原則由開課系所英文縮寫代號及4位數字組成:

| 25  | 和影性感    | 備注              | 課程屬性碼      | 例如王           |  |
|-----|---------|-----------------|------------|---------------|--|
| 00  | 00-0999 | 學士班零學分課程        | \$000-5999 | 學士班高級或碩士班程度課程 |  |
| 10  | 00-1999 | 學士班基本課程         | 6000-6999  | 硕士班程度課程       |  |
| 20  | 00-2999 | 學士班中級程度課程       | 7000-8999  | 碩士或博士班程度課程    |  |
| 30  | 00-4999 | 學士班高級程度課程       | 9000-      | 博士班程度課程       |  |
| 肆.; | 其餘相關說   | 明請掃描下方OR code · |            |               |  |

#### NATIONAL CHENG KUNG UNIVERSITY TRANSCRIPT GUIDE

#### I. Grading System:

1. As of July 2015, NCKU adopted a numerical grading system on a scale of 0 to 100 to mark grades on the transcript, with the following equivalent values

2020.10

.

| Undergraduate<br>Grades       | 100-80<br>(Excellent) | 79-70<br>(Good) | 69-60<br>(Fair) | 59-50<br>(Fail) | 49-0<br>(Fail) | Graduate<br>Grades                                | 80 or more<br>(Excellent)                         | 79-70<br>(Good)                            | Less<br>than 70 |
|-------------------------------|-----------------------|-----------------|-----------------|-----------------|----------------|---------------------------------------------------|---------------------------------------------------|--------------------------------------------|-----------------|
| Letter Grade                  | A                     | В               | С               | D               | E              | Letter Grade                                      | A                                                 | В                                          | С               |
| Grade Points                  | 4                     | 3               | 2               | 1               | 0              | Note: 1.The lo                                    | west passing                                      | grade for an                               | y course is     |
| Note: The lowest<br>programs. | passing grade         | for any cour    | se is 60 for    | undergradua     | ate            | 2. The lowest<br>undergraduate<br>prerequisite of | passing grade<br>course design<br>ourse for gradu | is 60 for an<br>nated as a<br>uate program | y<br>ns.        |

2. Since August 2015, NCKU has used both a numerical grading system and a letter grading system to mark grades on the with the following

| Grade        | 100-90 | 89-85 | 84-80 | 79-77 | 76-73 | 72-70 | 69-67 | 66-63 | 62-60 | 59-0 |
|--------------|--------|-------|-------|-------|-------|-------|-------|-------|-------|------|
| Letter Grade | A+     | A     | A-    | B+    | В     | B-    | C+    | С     | C-    | F    |
| Grade Points | 4.3    | 4.0   | 3.7   | 3.3   | 3.0   | 2.7   | 2.3   | 2.0   | 1.7   | 0    |

**%Abbreviations and Notations:** 

(1) The grades on any summer-session courses will be calculated into the graduation grade average, not into the semester grade average.

\* : Fail # : Not for Credit in a Degree Program ③ : English-taught (marked since fail of 2007) II. Starting from the fail semester of the 2016-17 academic year, NCKU students shall be academically ranked by

percentiles of 5%, 10%, 20%, 30%, 50% and 75%, instead of numerical-order class ranking indicators, on the transcripts.

III. Course Numbering System (established since the 2013-2014 academic year):

Each course is established with a 4-digit number prefixed with the department letter code.

Course numbers are classified as follows:

| Course Numbers | Designated Courses                       | Course Numbers | Designated Courses                                   |
|----------------|------------------------------------------|----------------|------------------------------------------------------|
| 0000-0999      | No-credit Undergraduate courses          | 5000-5999      | Undergraduate high-level courses or Master's courses |
| 1000-1999      | Undergraduate basic courses              | 6000-6999      | Master's courses                                     |
| 2000-2999      | Undergraduate intermediate-level courses | 7000-8999      | Master's or doctoral courses                         |
| 3000-4999      | Undergraduate high-level courses         | 9000-          | Doctoral courses                                     |
|                |                                          |                | 61L025.55.63                                         |

網址: http://web.ncl

IIII. Further information about the academic transcript, please scan this QR code

Address: No.1, University Road, Tainan City 701, Taiwan (R.O.C.) 地址: 701 臺南市東區大學路 1 號 Telephone Number: +886-6-2757575 ·施士结:06-2757575

Website: http://web.ncku.edu.tw/bin/h

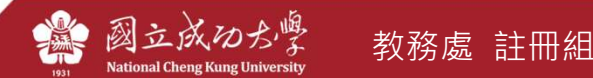

10

## 電子版在學證明高鐵使用說明

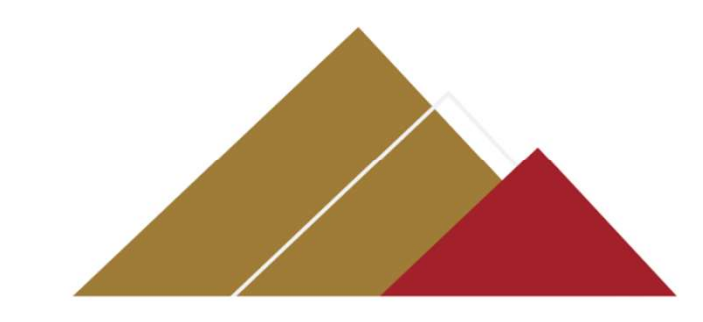

同學申請數位在學證明,請於付款後 先行下載PDF檔並攜帶學生證正本。

- 持大學生優惠專案車票乘車時,應攜帶本人有效學生證正本(網路 查詢學籍證明恕不適用)以備查驗,如學生證未蓋當學期註冊章、 註冊章模糊無法辨識或為免蓋註冊章者,務必合併出示蓋有就讀 學校章戳「在學證明」正本作為輔助證明,方得適用優惠。
- 前述輔助證明如須採用電子版方式,請務必於進站前先行下載備
   查,查驗票當下恕不受理以網路連線登入系統查詢學生身分證明。
   未能出示前述憑證者應照章補票,本公司並得加收票價差額之50%
   違約金。
  - 詳細相關資訊請參考大學生優惠,高鐵官方網址: <u>https://www.thsrc.com.tw/ArticleContent/530e869c-479d-441a-a4b4-61a8166827e9</u>。

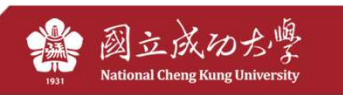